## **New MyKU**

**Preparing for Registration** 

|                      |       | R A                  |      |                     | Inn |
|----------------------|-------|----------------------|------|---------------------|-----|
| Faculty Self Service | :     | Student Registration | : 1  | To-Do List          | -   |
| Dashboard            | ^     | Registration         |      | Write documentation |     |
| Advising             |       |                      | 53   | Meet with advisees  |     |
| 2 Class List         |       |                      |      | Complete this task  |     |
| Q Class Search       |       |                      |      |                     |     |
| Course Catalog       |       |                      |      |                     |     |
| <b>Q</b> Grade Entry | ~     |                      |      | ADD NEW TASK        |     |
| Applications         | E . M | Resources            | Е. М |                     |     |
| & D2L                |       | 🕲 Campus Map         | ^    |                     |     |
| Outlook              |       | Shuttle Tracker      |      |                     |     |
|                      |       |                      |      |                     |     |
|                      |       |                      |      |                     |     |

#### **Preparing for Registration**

# Homepage

Clicking **Registration** in the **Student Self Service** card will bring you to the **Registration Portal** in the new MyKU.

In the **Registration Portal**, you will see six options. This presentation will focus on **Preparing** for Registration.

| Stude | nt Self Service     | : |   |
|-------|---------------------|---|---|
| •     | Dashboard           |   | ^ |
|       | Class Schedule      |   | 1 |
| Q     | <u>Class Search</u> |   | 1 |
|       | Course Catalog      |   | 1 |
| ٩     | Profile             |   | Ш |
| Ð     | Registration        |   | ~ |

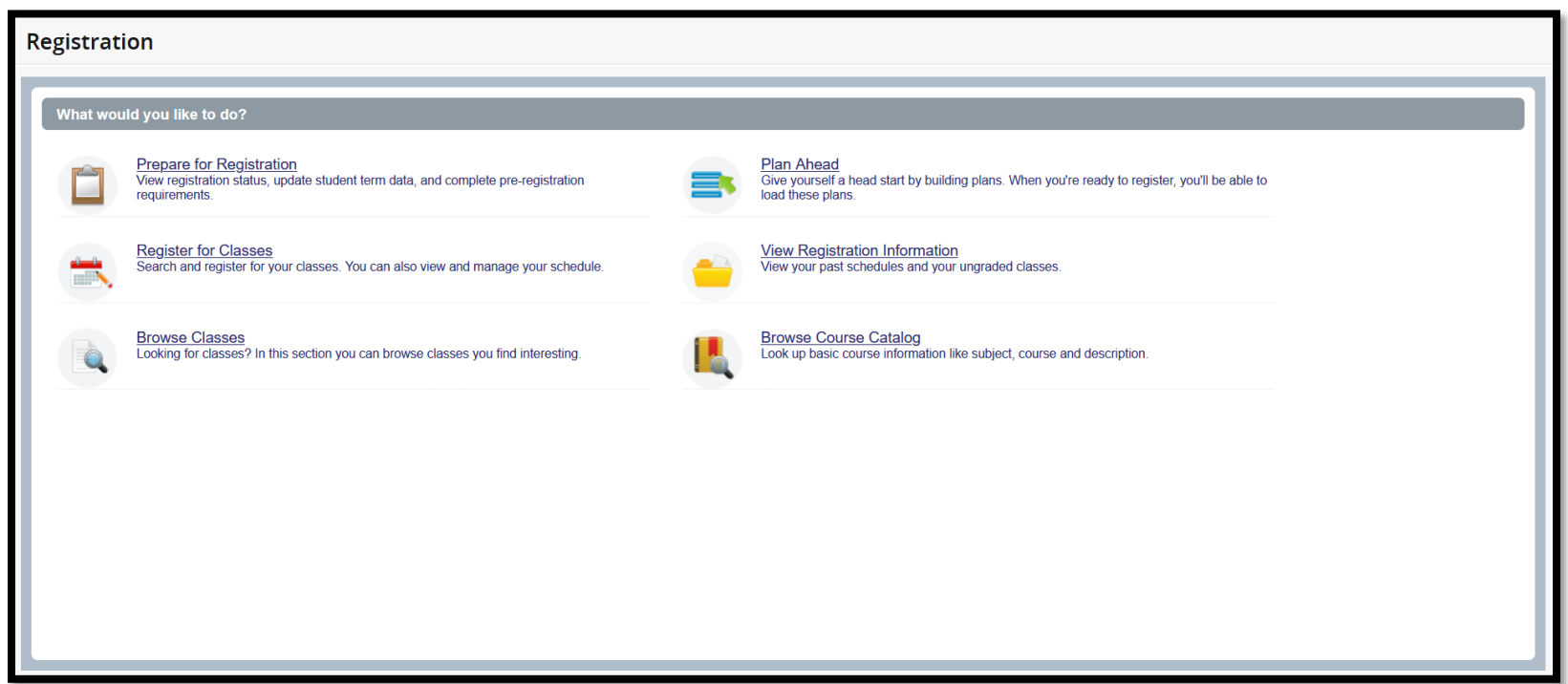

# **Prepare for Registration**

Entering **Prepare for Registration** and selecting a term will show your eligibility for registration. The top part of the screen indicates your eligibility according to **Student Status, Academic Status,** and **Advisor Holds**, and will list any **Time tickets** that have been assigned to you.

The lower portion of this area details your earned hours in each of your programs as well as your **Class Standing**.

| Prepare for Registration                                                                                                    |                                                                              |  |  |
|----------------------------------------------------------------------------------------------------|------------------------------------------------------------------------------|--|--|
| Registration Status                                                                                                    |                                                                              |  |  |
| Registration Status<br>Term: Fall 2024                                                                                                    | Primary Curriculum<br>Level: Undergraduate<br>College: College of Arts & Sci |  |  |
| Vour Student Status permits registration.                                                                                                    | Degree: Bachelor of Science Program: Computer Science                        |  |  |
| Your academic status permits registration.                                                                                                    | Campus: Kutztown Campus<br>Catalog Term: Fall 2020                           |  |  |
| You have no holds which prevent registration.                                                                                                    | Major: Computer Science                                                      |  |  |
| Time tickets allow registration at this time. Please register within these times: 08/01/2024 03:00 PM - 09/02/2024 11:59 PM 02/05/2024 01:30 PM - 04/29/2024 11:59 PM | Department. Computer Sci & into Systems                                      |  |  |
| Earned Hours                                                                                                    |                                                                              |  |  |
| You have Earned Hours for Level: Undergraduate, Institution Hours: 80, Transfer Hours: 13                                                                             |                                                                              |  |  |
| Your class standing for registration purposes is Senior                                                                                                    |                                                                              |  |  |

## **Prepare for Registration**

The column on the right lists details about your **Primary Curriculum**. This includes your intended **Degree**, **Program/Major**, and **Catalog Term**.

If you are pursuing a secondary degree, it will be detailed as **Secondary Curriculum**.

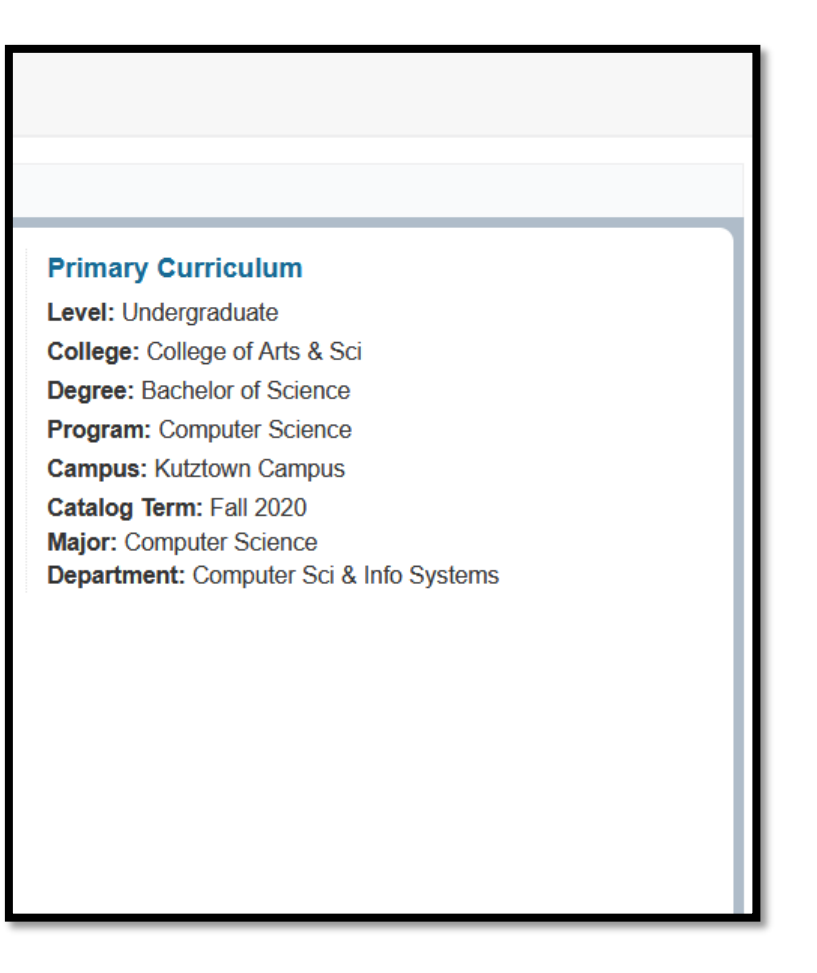

### **Advisor Holds**

If an **Advisor Hold** has been placed on your account, you will see a box detailing the dates of the hold and any affected processes (ie, **Registration**).

| Registration Status                                                                                                    |
|----------------------------------------------------------------------------------------------------|
| Registration Status                                                                                                    |
| Term: Fall 2024                                                                                                    |
| ✓ Your Student Status permits registration.                                                                                                    |
| Your academic status Academic Probation permits registration.                                                                                                    |
| <ul> <li>You have holds which prevent registration.</li> <li>Advisor Hold<br/>From Date: 02/14/2024<br/>To Date: 04/26/2024<br/>Processes Affected: Registration</li> </ul> |
| Earned Hours                                                                                                    |
| 1 You have Earned Hours for Level: Graduate, Institution Hours: 6, Transfer Hours: 0                                                                                        |
| You have Earned Hours for Level: Undergraduate, Institution Hours: 108, Transfer Hours: 16                                                                                  |
| 1 Your class standing for registration purposes is Graduate                                                                                                    |